# 2025년 창업도약패키지(일반형) 창업기업 모집공고 온라인 사업신청 매뉴얼

#### <사업신청 시 유의사항>

'2025년 창업도약패키지(일반형) 창업기업 모집공고' 온라인 신청을 위해 K-Startup 회원가입이 필요합니다. 신청 마감일에는 접속이 원활하지 않을 수 있으므로, 신청 마감일 최소 3일 이전에 '사이트 가입 및 사업 신청' 하시기 바랍니다.

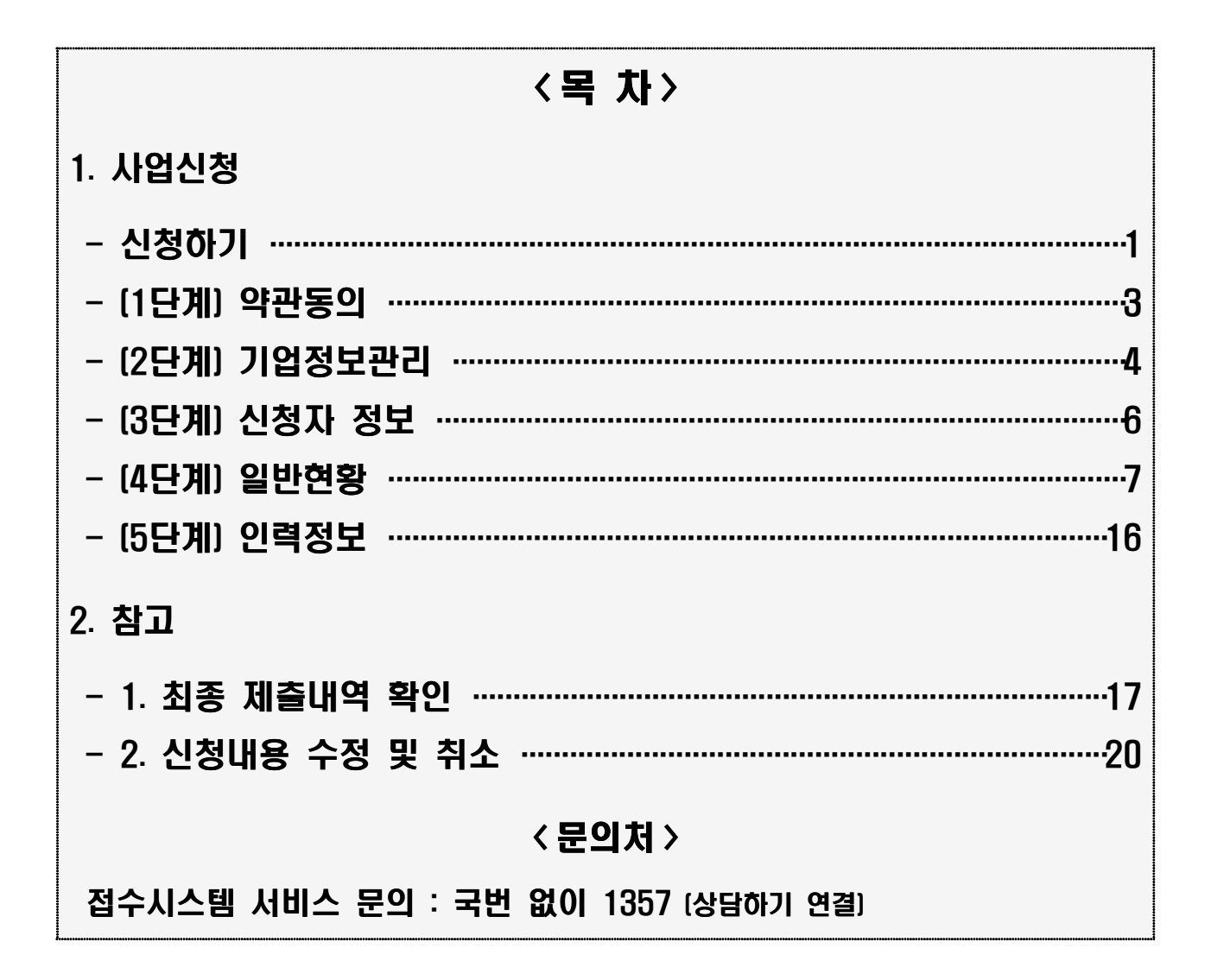

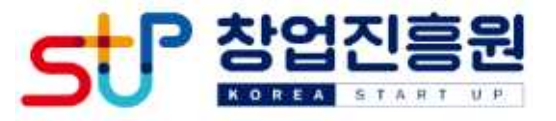

# □ K-스타트업 누리집(<u>https://www.k-startup.go.kr</u>) 접속 및 로그인

|                                                                                                    |                                                                                                    |                                                                                           |                                                                                 |                                                                                           |                           | -                                                                     | 100      |   |
|----------------------------------------------------------------------------------------------------|----------------------------------------------------------------------------------------------------|-------------------------------------------------------------------------------------------|---------------------------------------------------------------------------------|-------------------------------------------------------------------------------------------|---------------------------|-----------------------------------------------------------------------|----------|---|
| 다 공지사합 - 20                                                                                                    | K-Startu<br>제 교리아니라방터 먼저 망가기                                                                            | 라프 (에미))상)<br>1P은 (에미))상)                                                                 | 입사을 위안                                                                          | 시미스물<br>BIONBERRY S                                                                       | 시전압니니<br>antiqui A B 자 가이 | f.<br>E94                                                             | L.       | 1 |
| 신규 사업 공고<br>- 2024년 에미창입패키지 소<br>- [한국종소기업발전왕제 제<br>- 고덕비조행리 KC그를 원년<br>- [5K 행지나테 소설엔처 Sc<br>- 2024년 고포산업진류용 합 | +<br>22페 초기 방법가법 변차만…<br>22페 초기 방법가법 변차만…<br>방법자원공간 입추가법 노립 …<br>실수 up 파트니, 도란생만드 …<br>입보육상터 제1차 입추가업 … | 마강암박 공고<br>- 개방개월 소성공인<br>- [오셔타히고 정방용<br>- [오셔] 업무공간,<br>- 2024년 전원관광가입<br>- 2024년 고양서여성 | / 씨미니(오월과 공오벨<br>동상대학사업만) COREJ<br>학자유치 및 아케팅 월<br>업지원센터 산금 입주기<br>상황업지원센터 압주기! | +<br>(1998)<br>A- (2998)<br>A- (2998)<br>A- (2998)<br>A- (2998)<br>A- (2998)<br>A- (2998) | ● 1670                    | 4년 청년동일<br>양착지원<br>남상자 모집<br>2.18'24.1.31<br>이상 - 40세 미<br>9<br>-0255 |          |   |
| 1                                                                                                    | e ø                                                                                                    | <u>iii</u>                                                                                | Î                                                                               |                                                                                           | (Pe                       |                                                                       | 20<br>20 | I |

□ 로그인 후 좌측 하단 '사업신청관리' 클릭, 사업신청사이트(BIZ) 접속

| KG STARTUP                                         | 사업                                       | 결소개       | 사업                                                   | 1 <b>3</b> 2                  | 알림                           | 마당           | 고리                        | 센터              |     | Q | =                  |
|----------------------------------------------------|------------------------------------------|-----------|------------------------------------------------------|-------------------------------|------------------------------|--------------|---------------------------|-----------------|-----|---|--------------------|
|                                                    | к                                        | Startup   | o은 (예비)창업                                            | 겁자를 위한                        | 서비스를                         | 지원합니다        |                           | 4               |     |   |                    |
| বা তথ্যমগ্ৰ                                        | . 2023AJ 120 804-270                     | NC STATE  | 프리엔서 왕의 왕선전문자                                        | શ્લ                           | 2023 (81919) 4 44            | 이기 스타 취용법기 ( | इन सम                     |                 | -   |   | 0 20/0<br>0 0 0 00 |
| 신규 사업 공고                                           |                                          | 4         | 마갑임박 공고                                              |                               | +                            | 2022         | 670551                    |                 |     | C | <b>0</b> 시험 1      |
| < 2024년 에비왕입                                       | [패키지 초성맨파 분이 사업실                         | Wat       | + 기업가형 소성공인                                          | 세미나(오황과 글오망                   |                              | 전국           | + 제3의<br>장애·非장(<br>새 차엇경지 |                 | ° / |   | 0 19 HIL           |
| <ul> <li>Ddetvaete</li> <li>(E-25-2405)</li> </ul> | 안영에이 해22여 조가 하십시도<br>(그룹 평년광업지원공간 압추     | 기업 모흡 …   | · (오팝)업무공간, (                                        | F30F4시합니(CORE<br>투자유치 및 야케팅 명 | Sen [anut]                   | 2024         | 1 30(팩) ~ 2.2()           |                 | 29  |   |                    |
| < 15K 행위나에 선<br>- 2024년 군부선인                       | 웹벤처 Scale-up 확도나, SE<br>전출된 참업모육센터 제1차 ( | 건설받트 ···· | <ul> <li>2024 민천관광기업</li> <li>2024년 고압사여왕</li> </ul> | 1지원센터 상규 업추가<br>(창업지원센터 업주거   | 87— (-48448)<br>82— (-48448) | E & rect     | AN BARAATE THAT           | 신청하<br>4/1      | 태가기 |   |                    |
| 1                                                  |                                          | <b>B</b>  | (III)                                                | Î                             |                              | P            | Q                         | \$°\$           |     |   |                    |
| 세워난화권리                                             | E-PENDERRALAN                            | N STARE   | 방법기회되음시시스템                                           | 8.5.8×84(c);8=1               | 49038                        |              | 방법기법부인사스트                 | a normalization |     |   |                    |

1

 □ 좌측 상단 '사업신청' 클릭, "2025년 창업도약패키지 창업기업 모집공고(일반형)" 찾은 후 '창업자 신청하기' 클릭

| 신청방법을                                         | i 숙지하여 진행하시고, 마감시간                                       | 에 유의하여 주시기 바랍니다.                  |       | ÎÌ       |          | h |
|-----------------------------------------------|----------------------------------------------------------|-----------------------------------|-------|----------|----------|---|
| 사업구분                                          | 전체                                                       | ~                                 | 사업공고명 | <u> </u> | ×        |   |
| 마감임박순   최신<br>2025년 창업<br>사업시작: 20<br>접수대상: 기 | !순<br><b>겁도약패키지(투자병행형</b><br>)25-05-01   접수마감: 2/<br>창업자 | ) 창업기업 모집 공고<br>025-03-13 16:00   |       |          | 창업자 신청하기 | * |
| 2025년 창업<br>사업시작: 20<br>접수대상: 기               | 섭도약패키지(대기업 협일<br>)25-05-01   첩수마감: 20<br>창업자             | 법형) 창업기업 모집 공고<br>025-03-13 16:00 |       |          | 창업자 신청하기 | > |
|                                               | 겁도약패키지(일반형) 창                                            | 업기업 모집 공고                         |       |          | 창연자 시청하기 | > |

# 2 (1단계) 약관 동의

□ 신청서 작성 동의(개인정보 수집 등) 관련 약관 확인 후 '동의' 체크 및 '신청서 작성' 클릭

| 명수(신청서 광성 통의                                    |                        | 00             |
|-------------------------------------------------|------------------------|----------------|
| 개인정보 수집 - 이용 통의<br>역공보기                         | @ 15                   | 0 451          |
| 고유석 열정로 수집 한내<br>비교보기                           |                        |                |
| 개인정보처리 취장 안내<br>역군드기                            |                        |                |
| 중소기업 지원사업 중합금티시스템 정보 항응을 위한 종의<br>백2보기          | e ==                   | 0 484          |
| 기업중합 데이터 공동 합용을 취한 세3사 정보 세공용의<br>역공보기          | <b>9</b> 25            | 0 451          |
| 행장정보 공동이용 사정용의<br>예요보기                          | <ul> <li>##</li> </ul> | 0.451          |
| 신흥정보 수집 중의<br>역간보기                              | ⊙ হব                   | ় শঙ্কশ        |
| 개인철보 제3사 정보 <mark>제금</mark> 품의<br>박 <i>민보</i> 의 | @ #N                   | <u>ः</u> लडग   |
| 신철서 제출권권 책임종의<br>'위공보기                          | @ #4                   | 0 481          |
| 선철정부입면 종의<br>역군프기                               |                        | 0 HER          |
| 장암 및 무제 음악 등 책임 등의<br>'비군의 기                    | (9) 24                 | ় গ্যাহা       |
| 마이메이터 문인철보 체크자 제공요구서<br>'비즈보기                   | ۰ م                    | O arts         |
| 45                                              | 8454                   | 654 <b>4</b> 2 |

## 3 (2단계) 기업정보관리

- □ 기업정보 확인, 기업 인증, 기업 상세정보(사원 수, 매출 등) 입력 후 저장, 다음 버튼 클릭
  - (기업정보) 회원가입내역과 연동된 기업정보 기본내역 확인 후,
     추가 수정이 필요할 경우 '기업정보관리' 클릭하여 수정 또는 추가
  - (기업인증) 국세청사업자확인, SCI기업실명인증, 공동 또는 금융
     인증서(기업인증서만 가능) 중 택1하여 '인증하기' 후 사업 신청 가능

| 기집성호                                                      |                                                                                                    |                                                                                          |                                              | ✓ 필수입력 사람임                                                                 |
|-----------------------------------------------------------|----------------------------------------------------------------------------------------------------|------------------------------------------------------------------------------------------|----------------------------------------------|----------------------------------------------------------------------------|
| (영여부(종고일기준)                                               | ) 💿 গছপ্র                                                                                                    |                                                                                          |                                              | 기업정보관리                                                                     |
| ∤엽차번호 ✓                                                   | Q.                                                                                                    | 범인번호                                                                                     |                                              |                                                                            |
| 123                                                       |                                                                                                    |                                                                                          |                                              |                                                                            |
| 1원구분                                                      | স্থানপ্রস 🗸                                                                                                    | 설립일자                                                                                     | 1999-08-01 📾 • A                             | 입자등록증 상의 개업연설업 ⑦                                                           |
| -                                                         | <u></u>                                                                                                    |                                                                                          |                                              |                                                                            |
|                                                           | <ul> <li>국체형사업자회인 Scr기업실령인용 응용원용</li> <li>아래 안내 내용과 같이 전형하시기 바랍니다.</li> <li>기업 인증을 진청한 된 사업 신청이 가능합니다.</li> <li>국체형사업자회인 실재할 경우 내형보관리 &gt; 마이페이지 &gt; 기업(기료</li> <li>SCI 기업실명인증 정보 미등록 실대인 경우, <u>SCI 서울신울평가당보</u>에서</li> <li>공동(은형 및 법용)인증서는 기업인증을 위해 기업(은형 및 법용)인증서</li> <li>공동(은형 및 법용)인증서 인증은 FC 환경에서 가능합니다.</li> <li>공음인증서 인증에 실패할 경우 사업자원호를 확인하루시기 바랍니다.</li> </ul>                                                                                                    | 서민준 () 남동인준/<br>'입니다.<br>'정보관리 미뉴에서 정보<br>' 신청 후 인증이 가능합니다<br>로만 가능합니다.                  | 9만을 안동왕로<br>화인해주시기 바랍니다.<br>2.               |                                                                            |
| 비입상세정보                                                    | <ul> <li>국체형사업자회인 Sch기업실령인은 응용인용</li> <li>아래 안내 내용과 같이 전형하시기 바랍니다.</li> <li>기업 인증을 진행한 된 사업 신설이 가능합니다.</li> <li>국체형사업자회인 실패할 경우 내형보관리 &gt; 마이페이지 &gt; 기업(기존</li> <li>국체형사업자회인에 실패할 경우 내형보관리 &gt; 마이페이지 &gt; 기업(기존</li> <li>Sch 기업실명인은 정보 미등록 상태인 경우, <u>Sch 운신운영가/방보</u>에서</li> <li>공동(존함 및 범용)인증서는 기업인증을 위해 기업(존함 및 범용)인증서</li> <li>공동(존함 및 범용)인증서 인증은 PC 환경에서 가능합니다.</li> <li>응용인증서 인증에 실패할 경우 사업자번호를 확인해주시기 바랍니다.</li> </ul>                                                                                                    | 서민준 이 남동인준가<br>'입니다.<br>'정보관리 메뉴에서 정보<br>신청 후 인증이 가능합니<br>로만 가능합니다.                      | 1만급 인수왕로<br>1 확인해주시기 바랍니다.<br>2              | √ 필수입력 사방입                                                                 |
| 19128 ♥                                                   | <ul> <li>여채 형사업자확인</li> <li>Sch기업실령인용</li> <li>응용민용</li> <li>아래 현내 내용과 같이 전형하시기 바랍니다.</li> <li>기업 연금은 진험한 뒤 사업 신청이 가능합니다.</li> <li>국세 형사업자확인 시 사업자번호, 기업형, 실험일차, 대표자명은 필수진</li> <li>국세 형사업자확인 실패할 경우, 내철보관리 &gt; 마이페이치 &gt; 기업(기日</li> <li>Sch 기업실명인용 정보 마동독 상태인 경우, <u>Sch 분신용량가</u>불보여서</li> <li>금융(관험 및 범용)인용서는 기업인증을 위해 기업(공탑 및 범용)인용서</li> <li>국용(공험 및 범용)인용서 인증은 FC 환경에서 가능합니다.</li> <li>응용인용서 인증에 실패할 경우, 사업자번호를 확인하루시기 바랍니다.</li> </ul>                                                                                                    | 서민용 ○ 불흥인용/<br>'입니다.<br>)정보관리 메뉴에서 정보를<br>신청 후 인증이 가능합니다<br>로만 가능합니다.<br>기업폰류 ✔          | 9만국 언주왕로<br>1 확인해주시기 바랍니다.<br>2<br>중공기관      | ✓ 필수일력 사람일                                                                 |
| 11입상세정보<br>11입록성구분 ~                                      | <ul> <li>여체 양사 업자확인</li> <li>SCI기업실령인용</li> <li>응용민용</li> <li>아래 안내 내용과 같이 친행하시기 바랍니다.</li> <li>기업 인증을 진항한 뒤 사업 신청이 가능합니다.</li> <li>국세 청사업자확인에 실패할 경우 내정보관리 &gt; 마이페이지 &gt; 기업(기료</li> <li>SCI 기업실명인증 정보 미등록 실패인 경우, <u>SCI 서울신을명가정보</u>에서</li> <li>공동(문항 및 범유)인증서는 기업인증을 위해 기업(운항 및 범유)인증서</li> <li>공동(문항 및 범유)인증서 인증은 FC 환경에서 가능합니다.</li> <li>응용인증서 인증에 실패할 경우 사업자원호를 확인해주시기 바랍니다.</li> </ul>                                                                                                    | 서민용 () 남유인용/<br>'입니다.<br>'정보관리 미뉴에서 정보용<br>신청 후 인준이 가능합니다<br>로만 가능합니다.<br>기업분류 ✔<br>지역 ✔ | 1만을 안용향로<br>화인해주시키 바랍니다.<br>2)<br>공공기관<br>서운 | <ul> <li>✓ 월수일려 사항일</li> <li>✓</li> </ul>                                  |
| 11입상세정보<br>11입록성구분<br>11입복성구분<br>11입복성구분                  | <ul> <li>여채 형사업자확인 SCF기업실령인은 응용원은</li> <li>아래 현내 내용과 같이 전형하시기 바랍니다.</li> <li>기업 인증용 전형한 된 사업 신형이 가능합니다.</li> <li>국세청사업자확인 시 사업자번호, 기업형, 실험일자, 대표자형은 필수권</li> <li>국세청사업자확인에 실패할 경우 내정보관리 &gt; 마이페이지 &gt; 기업(기존</li> <li>SCF 기업실명인증 정보 미등록 실대인 경우, <u>SCF 서울신용평가방보</u>에서</li> <li>공동(은함 및 범용)인증서 인증은 FC 환경에서 가능합니다.</li> <li>공용인증서 인증에 실패할 경우 사업자번호를 확인하루시기 바랍니다.</li> <li>중용인증서 인증에 실패할 경우 사업자번호를 확인하루시기 바랍니다.</li> <li>여러 응 비명리</li> <li>대환민국 </li> <li>시스템 소프트웨어 개발 및 공급업 [50221]</li> </ul>                                                           | 서민용 이 보유인용/<br>'입니다.<br>'철보관리 미뉴에서 정보<br>'신청 후 안중이 가능합니<br>로만 가능합니다.<br>기업본류 ✓<br>지역 ✓   | 9만을 안동했음<br>화인해주시기 바랍니다.<br>승.<br>중공기관<br>서중 | <ul> <li>✓ 필수입력 사람입</li> <li>✓</li> <li>✓</li> <li></li> <li>Q.</li> </ul> |
| 1일 전상 세 정 보<br>1일 특성 구 본<br>1일 분류<br>1일 전화 번호<br>1일 전화 번호 | <ul> <li>● 국제형사업자확인 ○ SCIPI업실령인은 ○ 응용민은</li> <li>아래 안내 내용과 같이 전형하시기 바랍니다.</li> <li>• 기업 인증을 전형한 뒤 사업 신설이 가능합니다.</li> <li>• 국제형사업자확인 시 사업자번호, 기업형, 실험법자, 따르자명은 필수권</li> <li>• 국제형사업자확인에 실패할 경우 내형보관리 &gt; 마이페이지 &gt; 기업(기존</li> <li>• SCI 기업실명인은 정보 미등록 상대인 경우, <u>SCI 서울신용평가/방보</u>에서</li> <li>• 공동(전함 및 범용)인증서는 기업인증을 위해 기업(관람 및 범용)인증서</li> <li>• 공동인증서 인증이 실패할 경우 사업자번호를 확인해주시기 바랍니다.</li> <li>• 응용인증서 인증이 실패할 경우 사업자번호를 확인해주시기 바랍니다.</li> <li>• 영리</li> <li>• 대확인국</li> <li>✓</li> <li>시스템 소프트웨어 개발 및 증급업 [Se221]</li> <li>1212-312-3123</li> </ul> | 전민준 이 남유인준가<br>'한니다.<br>'한보관리 미누에서 장보<br>' 신장 후 인증이 가능합니다<br>로만 가능합니다.<br>기업분류 ✓<br>지역 ✓ | 19만급 인유왕로<br>11 확인해주시기 바랍니다.<br>2 공공기관<br>서운 | <ul> <li>✓ 필수일력 사방열</li> <li>✓</li> <li>✓</li> <li>Q</li> </ul>            |

## [참고] 중복신청 불가

- '25년 창업도약패키지 창업기업 공고는 ①일반형, ②대기업 협업형,
   ③투자병행형 등 3가지 유형으로 분리하여 공고하며, ① ~ ③ 중
   1개 유형만 신청 가능(유형 간 중복신청 불가)
- ②대기업 협업형, ③투자병행형에 접수상태가 '작성중' 이거나 이미 '제출완료' 하신 경우에는 '①일반형'에 신청·제출 완료가 불가하니 반드시 사전에 타 유형을 「접수 취소<sup>\*</sup>」 해야 해당 유형에 신청 가능
  - \* K-스타트업 누리집→사업신청내역조회→창업도약패키지 타 유형 접수취소→해당 유형 신청(해당 자료 20페이지 참고)

| 중복 신청 불가능한 공고에 신청내역이 존재하여 신청할 수 없<br>(자세히보기로 상세내용을 확인해주십시오.)                                         | 습니다.      |
|----------------------------------------------------------------------------------------------------|-----------|
| 확인 자세히                                                                                               | 보기 4      |
| 5치 <mark>내</mark> 용                                                                                  |           |
| 에러코드 : BBMO0045<br>GID : OICOOK                                                                      |           |
| GID - GEOGR<br>2025년 창업도약패키지 지원사업은 3가지 유형(일반형, 대기업 협업형, 투<br>행형) 중 1개 유형만 제출완료가 가능합니다.               | 자병        |
| 신청자(대표자)/해당 창업기업에서는 현재 신청 중인 2025년 창업도약패키<br>유형 외에 타 유형에도 '신청 중(작성 중)' 혹은 '제출완료'한 이력이 존재합(           | 지<br>니다.  |
| 따라서 현재 신청 중인 모집공고를 계속 진행하시려면 타 유형의 접수상태를<br>청중(작성중)' 혹은' 제출완료'에서 '접수취소' 로 변경해야만 해당 공고에 저<br>이 가능합니다. | '신<br>  출 |
| ≭ 확인방법 : 'K-스타트업 누리집 〉 사업신청관리 〉 사업신청 〉 사업신청내'<br>회'                                                  | 격조        |
| 1 2025 2025년 찬연도양패키지(일반형) 찬연기연 모진 공고(20280069                                                        | ))        |

# 4 (3단계) 신청자 정보

- 회원가입내역과 연동된 신청자 정보 확인 후 실명인증, 완료 후 저장 및 다음 버튼 클릭
  - \* 실명인증이 되지 않는 경우 매뉴얼 참조 : K-스타트업 누리집 메인 → 고객센터 → 온라인 매뉴얼 → 일반 매뉴얼 → '「K-Startup」 창업기업 실명등록 매뉴얼' \*\* 신청자 정보 수정이 필요한 경우 회원상세정보관리 클릭 후 수정

| 2025년 창             | 업도약파 | 키지(일반형) | 창업기업     | 모집 공고     |     | 1-2 | 3 신청자경보 4 5  |
|---------------------|------|---------|----------|-----------|-----|-----|--------------|
| 신청자정보               |      |         |          |           |     |     | ✓ 필수입력 사항입니다 |
|                     |      |         |          |           |     |     | 회원상세정보관리     |
| 성명 🗸                |      |         |          | 내/외국인구분 🗸 | 내국인 |     |              |
| 주민번호(외국인 🗸<br>등록번호) |      |         |          |           |     |     |              |
| 휴대전화 🗸              |      |         |          |           |     |     |              |
| 이메일 🗸               |      | @       | <u>ି</u> | 1입력 ~     |     |     |              |
| 목록 이                | 전    |         |          |           |     |     | 처장 다음        |

# 5 (4단계) 일반현황

## □ 과제정보(창업아이템 정보)

과제명, 과제 내용, 지원 분야, 전문 기술 분야, 주관기관 선택
 \* 과제명에는 지원사업명이 아닌 신청하고자 하는 창업아이템명을 반드시 기재

| 2025년 경                                    | 상업도약패키지(일반형)                                                                            | 창업기업 모집 공고                                           | 1-2                    | 3     4     일반현황     5 |
|--------------------------------------------|-----------------------------------------------------------------------------------------|------------------------------------------------------|------------------------|------------------------|
| 표준항목 정보                                    |                                                                                         |                                                      |                        | ✔ 필수입력 사항입니다           |
| F                                          | 아래 안내 내용과 같이 진행하시기 바랍니다.<br>• 본 공고는 2025년 창업도약패키지(일반형) 유형<br>2025년 창업도약패키지 창업기업 모집은 ①일반 | 창업기업을 신청·접수하는 페이지입니다.<br>형 ②대기업 혈업 ③루자병행형으로 분리하여 공고한 | r며, ①~③ 중 1개의 트랙만 신청 가 | 능합니다.                  |
| 과제정보(창업                                    | 아이템 정보)                                                                                 |                                                      |                        |                        |
| 과제명(창업아이템명                                 | • 0                                                                                     |                                                      |                        |                        |
| 과제명(창업아이템명<br>과제내용 ✓                       | <b>۶ ۲</b>                                                                              |                                                      |                        |                        |
| 과제명(창업아이템명<br>과제내용 ✓<br>੫원분야 ✓             | <ul> <li>9 ✓</li> <li>○ 제조</li> <li>○ 지식서비스</li> </ul>                                  | 창업(희망)지역 🗸                                           | 선택                     | ~                      |
| 과제명(창업아이템명<br>과제내용 ✓<br>시원분야 ✓<br>브문기술분야 ✓ | 9 ✔<br>○ 제조 ○ 지석서비스<br>선택                                                               | 창엽(희망)지역 🗸<br>🗸 정보통신세부                               | 선택                     | ×                      |

## □ 기타 추가사항

#### • 신청 아이템과 유사한 혁신기술분야 입력

| 기타 주가사항  |                                       | ✓ 필수입력 사항입니 |
|----------|---------------------------------------|-------------|
|          | ○ 인공지능(AI)                            |             |
|          | · 빅데이터                                |             |
|          | O loT                                 |             |
|          | ○ 5G+                                 |             |
|          | ○ 스마트제조                               |             |
|          | ○ 지능형 로봇                              |             |
|          | ○ 시스템 반도체                             |             |
|          | ○ 자율주행차                               |             |
|          | ○ thold                               |             |
|          | ○ 서비스플랫폼                              |             |
| 벽신기술분야 🗸 | ○ 실감형콘텐츠                              |             |
|          | ····································· |             |
|          | · 블록체인                                |             |
|          | ○ 드론                                  |             |
|          | ○ 신재생에너지                              |             |
|          | 이차전지                                  |             |
|          | ○ 재난안전                                |             |
|          | ○ 전기수소차                               |             |
|          | ○ 친환경소재 및 자원순환                        |             |
|          | 이 의료기기                                |             |
|          |                                       |             |
|          | 요.가 가이 지행하시기 비라니다                     |             |
|          | 등의 팀의 건강의식의 비난되다.<br>제가 이 바람 가스럽지 바람  |             |
| • 신경 아이肯 | 람파 규사한 기술분야 전력                        |             |

#### □ 사업비 신청

- 기본 지원사업비 신청금액(단위 : 원), 및 성공환원(추가 지원사업비)
   신청 여부 입력
- \* 사업화 자금 최대 2억원 신청 가능하며, 성공환원(추가 지원사업비)는 최종 확정된 기본 지원 사업비의 50%(최대 1억원) 고정(단, 성공환원형 선정자 중 마지막 순위는 50% 미만으로 배정될 수 있음)
- \*\* 기본 지원사업비는 선정평가 결과에 차등 지원하며, 창업기업의 신청금액 범위 내 에서 지급
- \*\*\* 성공환원은 신청 시 희망한 경우에만 해당되며, 선정 이후 추가 지원사업 포기 시 일반형 선정도 취소됨

| 사업비 신청                                                            | ✓ 필수입력 사항입니다                                                                                                    |
|-------------------------------------------------------------------|----------------------------------------------------------------------------------------------------|
| 기본 지원사업비 신청 금액(단위 : 원) ✓                                          |                                                                                                    |
| 성공환원(추가 지원사업비) 신청 여부 🗸                                            | <ul> <li>신청</li> <li>미신청</li> </ul>                                                                                                    |
| 아래 안내 내용과 같이 전<br>• - 기본 지원사업비는 초<br>비의 50% 신청 가능<br>- 성공환원형은 온라인 | <b>!향하시기 바랍니다.</b><br>대 2억원까지 신청 가능하며, 성공환원(추가 지원사업비) 신청 여부에 '여'를 체크하신 경우 성공환원(추가 지원사업비) 신청 금액은 기본 지원사업<br>신청 시 희망(신청)한 경우에만 해당되며, 선정 이후 추가 지원사업비를 포기할 경우 일반형 선경도 취소됨 |

#### □ 패스트트랙

- 패스트트랙 해당여부 체크
  - \* '22~'24년 초기창업패키지 참여기업, '22~'24년 재도전 성공패키지 참여기업, '22~'24년 창업중심대학 초기창업패키지 참여기업
  - \*\* 패스트트랙 항목을 '부'로 선택 시 검토 대상에서 제외함

| 패스트트랙                     |                                                                         | ✔ 필수입력 사항입니[        |
|---------------------------|-------------------------------------------------------------------------|---------------------|
|                           | 여('22~'24년 초기창업패키지 참여기업)                                                |                     |
| 패스트트랙 해당여부 🗸              | 여('22~'24년 재도전 성공패키지 참여기업)                                              |                     |
|                           | <ul> <li>여('22~'24년 창업중심대학 초기창업패키지 참여기업)</li> </ul>                     |                     |
|                           | ○ 부<br>                                                                 |                     |
| 아래 안내 내용과                 | ት 같이 진행하시기 바랍니다.                                                        |                     |
| · - 패스트트랙 : '<br>하는 자(기업) | '22~'24년 초기창업패키지, '22~'24년 재도전성공패키지, '22~'24년 창업중심대학(초기 창업패키지) 참여기업 중 5 | 모집공고문 붙임4의 자격요건을 충족 |
| - 패스트트랙 힝                 | 3목을 '부'로 선택 시 검토 대상에서 제외함                                               |                     |

#### □ 국외창업 여부

- 국외창업에 해당하는 경우 체크
  - \* 「중소기업창업 지원법」제2조제2의2호의 국외 창업에 해당할 경우, 중소기업 창업 지원법 시행령 제 3조의 2에 따른 해외 법인설립일이(2018.2.20.~2022.2.19.)에 해당하여야 하며, 국내 사업자를 보유한 국내 법인·국내 영업소로 신청(해외 연락 사무소, 사업자(국외 사업자 등)는 신청·접수 불가)

| 국외창업여부 | ✓ 필수입력 사항입니                                                                                                    |
|--------|----------------------------------------------------------------------------------------------------|
| 국외창업 🗸 | 이 여<br>이 부                                                                                                    |
| F      | 아래 안내 내용과 같이 진행하시기 바랍니다.<br>• '중소기업창업 지원법,제2조제2의2호의 국외 창업에 해당할 경우, 중소기업 창업지원법 시행령 제 3조의 2에 따른 해외 법인설립일이(2018.2.20.~2022.2.19.)에 해당<br>하여야 하며, 국내 사업자를 보유한 국내 법인·국내 영업소로 신청(해외 연락사무소, 사업자(국외 사업자 등)는 신청·접수 불가) |

#### □ 서류평가 면제대상 항목

- 서류평가 면제 대상 기업 해당여부 체크
  - \* CES 2025 혁신상 수상 기업, 도전! K스타트업 2024 통합본선 왕중왕전 진출팀, 중소벤처기업진흥공단 성실경영 심층평가 통과 청년재창업자

| 서류평가 면제 대상 항목                                                                                    | ✓ 필수입력 사항입니다                                                                                                    |
|--------------------------------------------------------------------------------------------------|----------------------------------------------------------------------------------------------------|
| CES 2025 혁신상 수상 기업 🗸                                                                             | ○ 여<br>○ 부                                                                                                    |
| 도전! K-스타트업 2024 통합본선 왕중왕전<br>진출팀 ✔                                                               | () 여<br>() 부                                                                                                    |
| 중소벤처기업진흥공단 성실경영 심흥평가<br>통과 청년 재창업자 ✔                                                             | ○ 여<br>○ 부                                                                                                    |
| 아래 안내 내용과 같이 진<br>'CES 2025 혁신상 수<br>관기관에서 해당 여부 지<br>- '도전 K-스타트업 202<br>검토 예정<br>- '중소벤처기업진흥공당 | 행하시기 바랍니다.<br>상 기업'은 중소벤처기업부 K-스타트업 통합관에 참가한 기업 중 수상 아이템, 수상기업, 수상자가 동일 경우에 한하며, 접수 완료 이후 전담 및 주<br>내접토 예정<br>4 통합본선 왕중왕전 진출팀'의 경우 수상 아이템, 수상기업, 수상자가 동일한 경우에 한하며, 접수 완료 이후 전담 및 주관기관에서 해당 여부 재<br>산 성실경영 심층평가 통과 청년 재창업자'의 경우 '부'로 선택 시 검토 대상에서 제외함 |

#### □ 우선선정 대상 항목

- 우선선정 대상기업 해당여부 체크
  - \* 도전! K스타트업 2024 통합본선 왕중왕전 대상 및 최우수상 수상팀, '24년 D-DAY(디캠프), 정주영창업경진대회(아산나눔재단) 입상자 중 기관 추천기업, CES 2025 최고혁신상 수상 기업

| 우선선정 대상 항목                 | ✓ 필수입력 사항입니다.                                                                     |
|----------------------------|-----------------------------------------------------------------------------------|
| 도전! K-스타트업 2024 통합본선 왕중왕전  | ○ 여                                                                               |
| 대상 및 최우수상 수상팀 ✔            | ○ 부                                                                               |
| '24년 D-DAY(디캠프), 정주영창업경진대회 | 이 여                                                                               |
| (아산나눔재단) 입상자 중 기관 추천기업 ✔   | 이 부                                                                               |
| CES 2025 최고 혁신상 수상기업 ✔     | () 여<br>() 부                                                                      |
| 아래 안내 내용과 같이 진             | 행하시기 바랍니다.                                                                        |
| '도전 K·스타트업 202             | 4 통합본선 왕중왕전 대상 및 최우수상 수상팀'의 경우 수상 아이템, 수상기업, 수상자가 동일한 경우에 한하며, 컵수 완료 이후 전담 및 주관기관 |
| 에서 해당 여부 재경로 0             | 해경                                                                                |
| - 'CES 2025 최고 혁신'         | 상 수상 기업'은 중소벤처기업부 K-스타트업 통합관에 참가한 기업 중 수상 아이템, 수상기업, 수상자가 동일 경우에 한하며, 접수 완료 이후 전담 |
| 및 주관기관에서 해당 여              | 부 재검토 예정                                                                          |

## 🗌 가점사항

- 가점사항 해당될 경우 체크, 해당사항 없을 경우 미선택
  - \* 최근 1년 이내 5억원(현금) 이상 투자유치 실적 보유 (투자계약일이 최근 1년('24.2.20.~'25.2.19.) 이내 이고, 해당 투자금의 입금은 '25.3.13.까지 완료된 경우에 한하여 인정)

| 가점사항 |                                               |
|------|-----------------------------------------------|
| 선택   | 가점사항                                          |
|      | 최근 1년 이내 5억원(현금) 이상 투자유치 실적을 보유한 창업기업 [가점 1점] |

#### □ 주요 성과현황

• '23년, '24년 매출, 수출, 직원 수, 누적투자액, 특허 성과 기재

\* 매출 : 해당 기간 동안 발생한 매출 실적(재무제표 연도별 결산 기준 등) 수출 : 해당 기간 동안 수출액을 원화로 기재(수출실적증명원, 수출신고필증 등) 직원 수 : 해당 시점의 4대 보험(국민연금, 건강보험, 산재보험, 고용보험) 모두 가입 된 근로자 수 기재 누적투자 : 창업일부터 공고 시작일('25.2.20)까지 받은 투자 합산액 기재

특허 : 창업일부터 공고 시작일('25.2.20)까지 취득한 특허 출원 및 등록 수 기재

| 주요 성과현황                                                                                                    | ✓ 필수입력 사항입니다. |
|----------------------------------------------------------------------------------------------------|---------------|
| '23,1월~12월 매출액(원) ✓                                                                                                    |               |
| '24,1월~12월 매출액(원) ✓                                                                                                    |               |
| '23.1월~12월 수출액(원) ✔                                                                                                    |               |
| '24,1월~12월 수출액(원) ✔                                                                                                    |               |
| '23,12,31 기준 직원 수(명) ✓                                                                                                    |               |
| '24,12,31 기준 직원 수(명) ✓                                                                                                    |               |
| 창업일~ '25.2.20 누적 투자액(원) ✔                                                                                                    |               |
| 창업일~'25.2.20 특허 출원 수(건) ✓                                                                                                    |               |
| 창업일~'25.2.20 특허 등록 수(건) ✓                                                                                                    |               |
| <ul> <li>아래 안내 내용과 같이 진행하시기 바랍니다.</li> <li>- 매출 : 해당 기간 동안 발생한 매출 실적(재무제표 연도별 결산 기준 등)</li> <li>- 수출 : 해당 기간 동안 수출액을 원화로 기재(수출실적증명원, 수출신고필증 등)</li> <li>- 직원 수 : 해당 시점의 4대 보험(국민연금, 건강보험, 산재보험, 고용보험) 모두 가입된-</li> <li>- 누척투자 : 창업일부터 공고 시작일(25.2.20)까지 받은 투자 합산액 기재</li> <li>- 특허 : 창업일부터 공고 시작일(25.2.20)까지 취득한 특허 출원 및 등록 수 기재</li> </ul> | 근로자 수 기재      |

## □ 해외진출 현황

- 해외진출 현황(유형 및 국가), 해외진출 희망 여부(국가)에 대한 정보 입력
  - \* 국가 작성 시 정확한 국가명으로 작성 (동남아, 중동, 아프리카 등 대륙명 X, 여러 국가명 작성 시 국가명 사이에 반드시 ','로 구분하여 작성(예시: 미국, 일본))

| 해외진출 현황                                                | ✓ 필수입력 사망?                                                                                                    |
|--------------------------------------------------------|----------------------------------------------------------------------------------------------------|
| 해외진술 희망 여부 🗸                                           | 이 여<br>이 부                                                                                                    |
|                                                        |                                                                                                    |
| 8의진출 희망 국가(최대 370)                                     |                                                                                                    |
| 8의진술 여부 🗸                                              | 이 여<br>이 부                                                                                                    |
| 위외진술 국가 1                                              |                                                                                                    |
| 1의진술 유형 1                                              | 이 해외 법인<br>이 해외 사무소<br>이 해외 지사<br>해외 joint venture<br>기타                                                                                                    |
| 8외전술 국가 2                                              |                                                                                                    |
| 19의진출 유형 2                                             | <ul> <li>해의 법인</li> <li>해외 사무소</li> <li>해외 지사</li> <li>해외 joint venture</li> <li>기타</li> </ul>                                                                                                    |
| 이래 안내 내용과 김<br>- · · · · · · · · · · · · · · · · · · · | 같이 진행하시기 바랍니다.<br>및 유형'은 최대 2개까지 작성<br>여부' '해외진출 여부'의 경우 '부'로 체크 시 '해외진출 희망 국가', '해외진출 국가'는 기재하지 않아도 됨<br>'국가', '해외진출 국가' 작성 시 경확한 국가명으로 작성(동남아, 중동, 아프리카 등 대륙명으로 작성 X)하며, 여러 국가 작성 시 국가명 사이에 반드시 '<br>((에시 : 미국, 일본) |

#### 🗌 대표자 현황

• 대표자 과거~현재까지의 경력사항을 선택(중복 가능)

| 대표자(신형자) 이력 유형 ✓        | <ul> <li>대. 중견기업 근무 경험</li> <li>교수직 근무 경험</li> <li>연구원 근무 경험</li> <li>기타</li> </ul> |  |
|-------------------------|-------------------------------------------------------------------------------------|--|
| 아래 안내 내용과<br>• 대표자의 과거~ | 같이 진행하시기 바랍니다.<br>현재까지의 경력사항을 선택(중복 가능)                                             |  |

## □ 주요 애로사항

 기업 운영에 있어 주요 애로사항, 창업도약패키지 지원사업을 통해 해결하고 싶은 문제점 등 체크(중복 가능)

| 주요 애로사항   |                                                                                                    | ✓ 필수입력 사항입니다. |
|-----------|----------------------------------------------------------------------------------------------------|---------------|
| 주요 애로사항 🗸 | <ul> <li>투자유치</li> <li>판로 및 마케팅</li> <li>후속 사업연계</li> <li>PoC 및 시제품</li> <li>지재권 및 인증</li> <li>컨설팅 및 멘토링</li> <li>기타</li> </ul> |               |

## 🗌 제출서류

• (업로드) 사업계획서 및 기타증빙서류 '파일추가' 선택 후 업로드

업로드한 서류 유효기간 확인하였는지 체크 후 저장 및 다음 클릭

| 1       (ਐਪੀ ਐਊਪੋ ਐ ***)       (A %)       P       P               | 문서유형                                      | 서식                                                                        | 필수                                                                              | 파일명                                                                    | 파일                       | 추가         | 원본확인      | PDF변환 | 삭제                     | 출처                      | 비그 |
|----------------------------------------------------------------------------------------------------|-------------------------------------------|---------------------------------------------------------------------------|---------------------------------------------------------------------------------|------------------------------------------------------------------------|--------------------------|------------|-----------|-------|------------------------|-------------------------|----|
| 함 창업과제 사업화…       Y       편일추가       내문서함       도       도       도       도         경 기타증빙서류       Y       편일추가       내문서함       도       도       도       도       도         한 기타증빙서류       Y       한 한 약20 * 양요 (응고 등 참고)?? * 양요 (응고 등 참고)       변문사함       도       도 | (예비)창업자 참…                                |                                                                           | (자동)                                                                            |                                                                        | -                        | -          |           |       |                        |                         |    |
| 기타증빙서류       Y       파일추가       내문서함       I         값       중록된 서류의 발급 유효기간을 확인하였습니까?<br>청부문서별 발급 유효기간 확인(공고문 참조)       값       값       한 고 만         값       한 문자       한 관인       한 마와인         값       ************************************                                                                                                    | 창업과제 사업화…                                 |                                                                           | Ŷ                                                                               |                                                                        | 파일추가                     | 내문서함       |           |       |                        |                         |    |
| <ul> <li>● 확인 ● 확인 ● 미확인</li> <li>● 확인 ● 회사인</li> <li>● 확인 ● 회사인</li> <li>● 확인 ● 회사인</li> </ul>                                                                                                    | 기타증빙서류                                    |                                                                           | Y                                                                               |                                                                        | 파일추가                     | 내문서함       |           |       |                        |                         |    |
| ·····································                                                                                                    | <br>등록된<br>정부문                            | 서류의 발급<br>서별 발급 유                                                         | 유효기간을 확인<br>효기간 확인(공고                                                           | 하였습니까?<br>I문 참조)                                                       |                          |            |           |       | <ul> <li>확인</li> </ul> | <ul> <li>미확인</li> </ul> |    |
|                                                                                                    | 등록된           정부문           1           1 | 서류의 발급<br><mark>서별 발급 유</mark><br>파일정부 버튼등<br><b>등록하신 서류</b> ,<br>파일정에 특수 | 유효기간을 확인<br>효기간 확인(공고<br>을 클릭하셔서 준비해<br><del>= PDF로 변환되어</del><br>군자(& * %)가 있는 | 하였습니까?<br>문 참조)<br>한 제출서류를 등록해주시기<br>해장되며, 접수 마감시기의<br>경우 등록 할 수 없습니다. | 기 바랍니다.<br>1 접수량에 따라 변환º | 계 다소 시간이 길 | 별릴 수 있습니다 | [     | <u>ি</u> শ্বগ্য        | • 미확인                   |    |

# 6 (5단계) 인력정보

□ 팀원 여부 확인 후 저장, "<u>제출 완료</u>" 클릭

- 팀원 추가 필요 시 우측 '추가' 클릭하여 인력정보 기입(팀원 없을 경우 추가할 필요 없음)
  - \* 팀원 추가 시 성명, k-스타트업 아이디 모두 입력 필요하며, 전 직원을 입력이 원칙 이지만 주요 직원들 위주로 입력하는 것도 가능

|                  | <b>인력정</b>     | <b>보</b><br>업자 사업공고를 선택 | 1후, 단계별 신청절차를 7 | 진행합니다.    |                             |          |              |
|------------------|----------------|-------------------------|-----------------|-----------|-----------------------------|----------|--------------|
| <b>202</b><br>팀원 | 2 <b>5년 창업</b> | <b>넙도약패ヲ</b><br>. 각자대표자 | 지(일반형)          | 창업기업 모집 공 | <mark>ן זן אַ</mark><br>אַב | 1-2-3-4- | 5 인력정보<br>추가 |
| 순번               | 성명(한글)         | 인력상태                    | 생년월일            | 이메일       | 소속                          | 구분       | 삭제           |
|                  |                |                         |                 | 🛞 데이터가 없음 |                             |          |              |
| - P              | 록 이전           |                         |                 |           |                             | 저장       | 제출완료         |

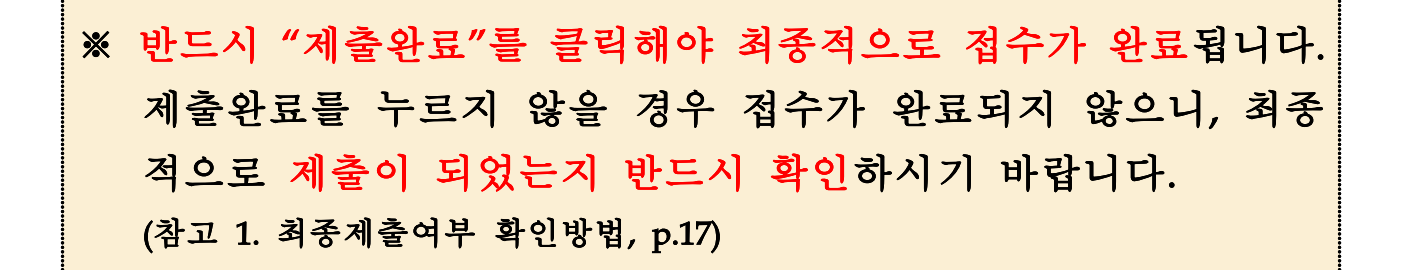

# 참고 1 최종제출여부 확인

Γ

□ K-스타트업 누리집(<u>https://www.k-startup.go.kr</u>) 접속 및 로그인후 좌측 하단 '사업신청관리' 클릭, 사업신청사이트(BIZ) 접속

| <b>K</b> STAR | TUP                                                                      | 사업                                                                                                | 소개                                 | 사업                                                                                                    | 공고     | 알림                                                                     | <sub>2598</sub><br>아당 | 2년#32 1998<br>고객신                                                                                                    | 989 8399<br>969            | fl   | a≡      |
|---------------|--------------------------------------------------------------------------|---------------------------------------------------------------------------------------------------|------------------------------------|----------------------------------------------------------------------------------------------------|--------|------------------------------------------------------------------------|-----------------------|----------------------------------------------------------------------------------------------------|----------------------------|------|---------|
| X             |                                                                          | K                                                                                                 | Startup                            | o은 (예비)창업                                                                                                    | 업자를 위한 | ! 서비스를                                                                 | 지원합니다                 |                                                                                                    | 1                          |      |         |
|               | 다 공지사망                                                                   | · 2023(119 8/5 719                                                                                | NC BOOM                            | 프리팬츠 알려 운전전문자                                                                                                    | 안내     | - 2023 GROUP A                                                         | 에게 스타 취용함기 (          | 24 84                                                                                                    |                            | 3    | 0 # A/A |
| ť             | 규 사업 공고                                                                  |                                                                                                   | +                                  | 마감임박 공고                                                                                                    |        | +                                                                      | 202                   | 6705 <del>5</del> 1                                                                                                    |                            |      | 이 사업소   |
|               | 2024년 에비왕업제()<br>만국중소기업왕원회<br>고역배즈행러 KX그용<br>3K 행복나북 소향인<br>2024년 군부산업전4 | 1지 소설명과 참여 사업설<br>1의] 제22의 초기 취업가법<br>8 정단장업치원공간 압구가<br>면처 Scale up 제554, SET<br>8월 정업50유센터 제1차 등 | 8백<br>명미인<br>1명 유럽<br>1성만드<br>1추가입 | <ul> <li>기법가형 소상공전 세미니(포함과 골보별</li> <li>[호사태학교 철업중신대학사업년) COHE</li> <li>[모집] 업무공간, 투자유치 및 의케팅 월</li> <li>2024 민전관광기업지원센터 삼규 접추가</li> <li>2024년 고양시여성장업자원센터 업주가</li> </ul>                                                                                                    |        | 121명) (고등지원)<br>20HEA ··· (교등지원)<br>당 월요··· (교당지원)<br>14주기업 ··· (과당지원) |                       | 2024 제33<br>전국 장애·非장애<br>대학생 창업경진대회<br>2024 130(평)~2 2(급)<br>대학생 학업경진대회<br>2024 130(평)~2 2(급)<br>대학생 학업경진대회<br>2024 130(평)~2 2(급)<br>대학생 학업경진대회<br>100 100 100 100 100 100 100 100 100 100 |                            | 2771 | 0 211   |
|               | AVAGENCER                                                                | E-PORTOFRAME                                                                                      |                                    | THE REAL PROPERTY OF THE REAL PROPERTY OF THE REAL |        | ()<br>1913                                                             | (Pa)                  | ()<br>                                                                                                    | িত<br>দিন্দ্রী<br>মাগামালা |      |         |

## □ 좌측 상단 사업신청 메뉴 속 '사업신청내역조회' 클릭

| KO STARTOP<br>DE-CEREMONIANS |      | A008  | 시법관리               | 891/BB       | 사업이관리                | 000 | Ξ |
|------------------------------|------|-------|--------------------|--------------|----------------------|-----|---|
|                              |      |       | 2438428<br>243428  |              |                      |     |   |
|                              | 1000 | 10.00 | Destriction of the |              |                      |     |   |
|                              |      |       |                    |              |                      |     |   |
|                              |      |       |                    | ₩.           | 1 - <b>1 - 1</b> - 1 |     |   |
|                              |      |       |                    | ner<br>Ur di | a – V – V – V – T    |     |   |

□ 접수상태 확인(제출완료 또는 작성중)

- 접수상태가 '제출완료' 표시된 경우 최종적으로 접수 완료처
   리 된 것으로, 접수증 출력 가능
- 접수상태가 '작성중'으로 표시된 경우 최종제출된 것이 아님

| 사업신청내역조회 🗘<br>신청하신 사업의 진행상태, 상세내용을 조회/확인합니다.                                                     |                     |               |                               |
|--------------------------------------------------------------------------------------------------|---------------------|---------------|-------------------------------|
| 공고명<br>과제번호                                                                                      | 과제명<br>접수상태         | [ L _]]<br>전체 | ~<br>                         |
| 생고차과회 [2025년 창업도약패키지(일반형) 창업기업 모집 공고<br>[과제책임자] 테스트<br>마감입시: 2025-03-13 18:00:00(진행)   검수상태 제출완료 | 1 ] [과제번호:20278220] |               | 조회           접수증         접수취소 |

• 과제번호 : 창업자 과제에 대한 고유번호 숫자 8자리

## 🗌 접수증 발급

# 접수상태가 '제출완료'인 과제에 대해 우측 '접수증' 클릭 후 발급 가능

|        |                               | ✓ 접수하신 접수번호와 사업신청정보가 맞는지 확인해 주세요 |
|--------|-------------------------------|----------------------------------|
| 사업명    | 2025년 창업도약패키지(일반형) 창업기업 모집 공고 |                                  |
| 과제접수번호 | 20278220                      |                                  |
| 신청자명   |                               |                                  |
| 과제명    | 테스트                           |                                  |
| 접수상태   | 제출완료                          |                                  |
| 접수일시   | 2025-02-17 13:47:38           |                                  |
|        |                               |                                  |

## 참고2 신청내용 수정 및 취소

□ K-스타트업 누리집(<u>https://www.k-startup.go.kr</u>) 접속 및 로그인후 좌측 하단 '사업신청관리' 클릭, 사업신청사이트(BIZ) 접속

| C 84880 | ARTUP                                                                                                    | 사업                                                                                                    | 소개                                            | 사업                                                                                                    | 공고                                                                          | 알림                                                                                                    | eens<br>마당                | 2번도2번 비미<br>고객                              | 배미지 #그바람<br>센터 | Ŧ     | ь | •              |
|---------|----------------------------------------------------------------------------------------------------|----------------------------------------------------------------------------------------------------|-----------------------------------------------|----------------------------------------------------------------------------------------------------|-----------------------------------------------------------------------------|----------------------------------------------------------------------------------------------------|---------------------------|---------------------------------------------|----------------|-------|---|----------------|
|         |                                                                                                    | K                                                                                                    | Startup                                       | o은 (예비)창업                                                                                                    | 겁자를 위한                                                                      | 서비스를                                                                                                    | 지원합니다                     | k                                           | 1              |       | ł |                |
|         | বা স্তমমন্ব                                                                                                    | - 2023),§ 155 B & 710                                                                                                    | NG BRIER                                      | 프리팬서 왕의 왕선전문자                                                                                                    | 만내                                                                          | 2021 대한민국 예                                                                                                    | 1기 스티 시용법기 3              | इन सम                                       |                | 1.1   |   | 0 ER/          |
|         | 신규 사업 공고                                                                                                    |                                                                                                    | +                                             | 마갑임박 공고                                                                                                    |                                                                             | +                                                                                                    | 2022                      | ল্যাকর                                      |                |       | ¢ | 0 사업:          |
|         | <ul> <li>2024년 에비왕입제#</li> <li>2024년 에비왕입제#</li> <li>2044년 문화산업전명</li> <li>258 행의나팩 소립인</li> </ul>                                                                                                    | (지 소설명의 분여 사업설<br>(의) 제22의 초가 참업가법<br>() 형년장업지원공간 업추가<br>() 형년장업지원공간 업추가<br>() 형 등() 영국 () 영국 () () () () () () () () () () () () () | 명부<br>명마인~~<br>1명 모급 ~~<br>1성전도 ~~<br>1성전도 ~~ | <ul> <li>기업가형 소성공연</li> <li>[호세대학교 설업용</li> <li>[호컵]업무공간, 4</li> <li>2024 민준근국가법</li> <li>2024년 고양사여성</li> </ul> | 세미니(오황과 필오영<br>(상대학사업(月 CORE<br>후자유치 및 아케팅 월<br>(지명센터 삼규 일추기<br>(장업자원센터 일주기 | (15000)         (15000)           (15000)         (15000)           (15000)         (15000)           (15000)         (15000) | 2024<br>전국<br>대학(<br>2024 | + 제3의<br>장애·非장이<br>생 창업경진(<br>1 30(兩)~2 2(音 | 대회<br>         | 47171 |   | 0 111<br>0 772 |
|         | AND HERE AND HERE AND | ()<br>COLORDAN                                                                                                    | ()<br>()<br>()<br>()                          | UNITER ALAME                                                                                                    |                                                                             | ©<br>*****                                                                                                    | AN SHEEP                  |                                             | ि<br>          |       |   |                |

### □ 좌측 상단 사업신청 메뉴 속 '사업신청내역조회' 클릭

| DESERVISION | 시법산법    | 사업관리                                  | 197/1111 | 사업이관리              |  |
|-------------|---------|---------------------------------------|----------|--------------------|--|
|             | ALLEY B | 245284528<br>2455-010<br>2456-010-010 |          |                    |  |
|             |         |                                       |          |                    |  |
|             |         |                                       | ir i     | 11 - N - N - D - D |  |
| 1444        |         |                                       | -        |                    |  |
| 240         |         |                                       | 81990    |                    |  |

#### □ 신청내용 수정 : 과제책임자 클릭하여 내용 수정 가능

\* 접수 마감('25.3.13. 16:00) 전까지만 수정 가능, 수정 후 반드시 저장하여야 반영됨

| 상업자리제   | 1           |     |
|---------|-------------|-----|
| [과제책임자] |             | 접수중 |
| 마감일시    | 접수상태 : 계출완료 |     |
| 작성열시 :  | 계층일시:       |     |

# 🗌 접수 취소

# • 접수상태 확인 후 접수취소 가능

| 10 PT 10 PT 10 PT |                  |      |
|-------------------|------------------|------|
|                   |                  |      |
| nl340111 -        |                  | 접수취소 |
| 미터 된지 :           | 임구성대· 역성당[신영사영보] |      |
|                   | ALC 01.1         |      |